## How do I install the Jabber Guest Client using Firefox on a PC

The first time you join a Jabber Guest meeting from the Firefox Browser, you'll need to install the Jabber Guest client. These are the steps required for the install.

1. Click on the meeting link in your e-mail or web-browser to join the meeting.

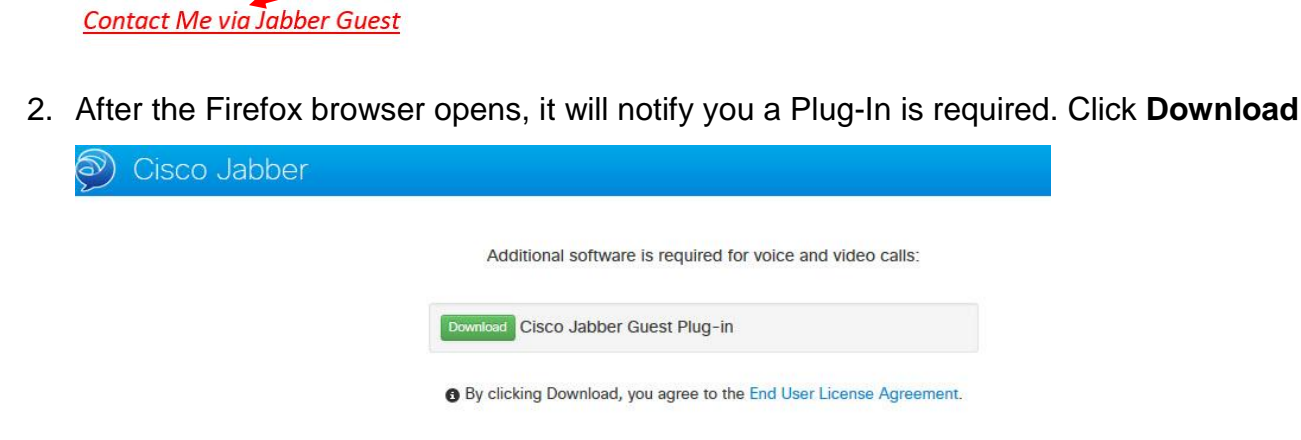

3. Choose Save File

| Install the software by running the downloaded file:          |
|---------------------------------------------------------------|
| JabberGuest-plug-in_for_Windows-Version_10.5.3.25.msi         |
|                                                               |
| Opening JabberGuest-plug-in_for_Windows-Version_10.5.3.25.msi |
| You have chosen to open:                                      |
| JabberGuest-plug-in_for_Windows-Version_10.5.3.25.msi         |
| which is: Windows Installer Package (8.9 MB)                  |
| from: https://jabberguest.bsu.edu                             |
| Would you like to save this file?                             |

4. Go to the downloads button in the top-right of the browser and click on the downloaded file to install it.

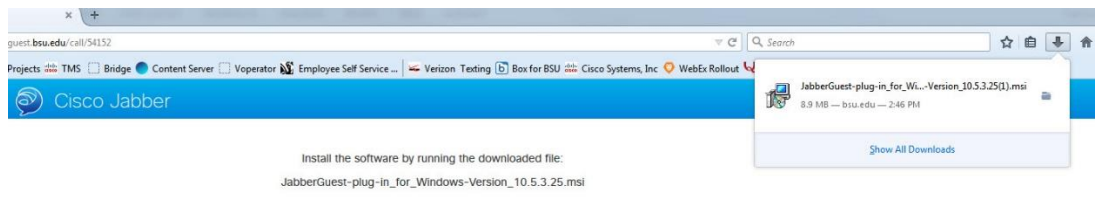

## 5. Now click Run

| Install the software by running the downloaded file:<br>JabberGuest-plug-in_for_Windows-Version_10.5.3.25.msi                                                                                                    |
|----------------------------------------------------------------------------------------------------|
| Open File - Security Warning                                                                                                    |
| Do you want to run this file?<br>Name:t-plug-in_for_Windows-Version_10.5.3.25(1).ms<br>Publisher: <u>Cisco Systems, Inc.</u><br>Type: Windows Installer Package<br>From: C:\Users\\cannon\Downloads\JabberGuest-plug<br>Run Cancel |
| V Always ask before opening this file                                                                                                    |
| While files from the Internet can be useful, this file type can<br>potentially harm your computer. Only run software from publishers<br>you trust. <u>What's the risk?</u>                                                         |

6. The Jabber Guest client should now load. When completed you should see an image similar to

this.

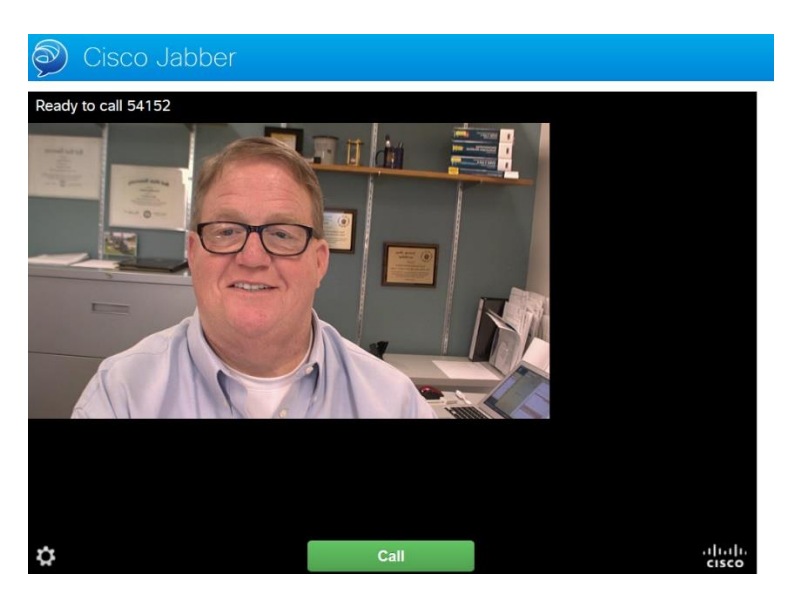

7. Now click the **Call** button to start the call